## Ohje matkavakuutustodistuksen lataamiseen

1. Mene osoitteeseen if.fi

2. Valitse oikeasta ylälaidasta "Kirjaudu" ja "Omat sivut henkilöasiakkaille". Kirjaudu sisään pankkitunnuksillasi.

3. Paina kohdasta "Omat vakuutukset" ja sen jälkeen "Vapaa-ajan matkustajavakuutus - Ammattiliitto Jyty"

4. Selaa hieman alas päin, avaa kohta "Lisätoimintoja" ja valitse "Matkavakuutustodistus (pdf)"

| <b>if</b> Etusivu <b>Omat vakuutukset</b> Omat vahingot Laskut Asiakirjat Lisää »                                                                                                    | Ilmoitukset           |
|----------------------------------------------------------------------------------------------------|-----------------------|
| Omat vakuutukset                                                                                                    |                       |
| Puuttuuko vakuutuksistasi vielä jotain? Lisää tarvitsemasi vakuutus <mark>verkkokaupan ostoskoriin</mark> ja hyödynnä Ifin keski                                                                                                    | ttämisedut.           |
| Matkustaja                                                                                                    |                       |
| Vapaa-ajan matkustajavakuutus - Ammattiliitto Jyty                                                                                                    |                       |
| Etusivu Omat vakuutukset Omat vahingot Laskut Asiakirjat Lisää »                                                                                                    | Humoitukset           |
| kateissa, voit tulostaa matkustajavakuutustodistuksen Omilta sivulta.<br>Jos olet matkalla ja esimerkiksi sairastut, Ifin hätäpäivystys auttaa sinua vuorokauden ympäri numerossa +358 10 19 19 99. Kun tarvitset<br>lääkäriä matkalla, suosittelemme Ifin kumppaneita. Katso Ifin Sopimuslääkärit ja -sairaalat. |                       |
| Tarkista kuulumisesi vakuutusturvan piiriin sekä tarkemmat tiedot vakuutuksesta, mm. vakuutusturvan yläikäraja<br>osoitteesta www.if.fi/järjestöt.                                                                                                    | n, järjestösi sivulta |
| Tiesithän, että liiton jäsenenä saa jopa 65% alennuksen henkivakuutuksen hinnasta. Laske oma hintasi, se ei sido                                                                                                    | ostoon.               |
| Liitteet<br>Matkavakuutusehdot<br>Yleiset sopimusehdot                                                                                                    |                       |
| Ilmoita vahingosta<br>Siirry Omat vahingot -sivulle                                                                                                    |                       |
| Lisää toimintoja O<br>Matkavakuutustodistus (pdf)                                                                                                    |                       |